# **Configuration de la topologie Hub and Spoke active/en veille sur SD-WAN**

## Table des matières

Introduction Conditions préalables Exigences Composants utilisés Configurer Diagramme du réseau Configurations Vérifier Dépannage Informations connexes

# Introduction

Ce document décrit les étapes de configuration et de validation d'une topologie Hub and Spoke en veille active sur Cisco SD-WAN.

## **Conditions préalables**

### Exigences

Cisco recommande de connaître les sujets suivants :

- SD-WAN Cisco
- Interface de ligne de commande (CLI) de base Cisco IOS-XE®

### **Composants utilisés**

Ce document est basé sur les versions logicielles et matérielles suivantes :

- C8000V version 17.6.3a
- vManage version 20.6.3.1
- vSmart version 20.6.3

The information in this document was created from the devices in a specific lab environment. All of the devices used in this document started with a cleared (default) configuration. Si votre réseau est en ligne, assurez-vous de bien comprendre lâ€<sup>TM</sup>incidence possible des commandes.

# Configurer

#### Diagramme du réseau

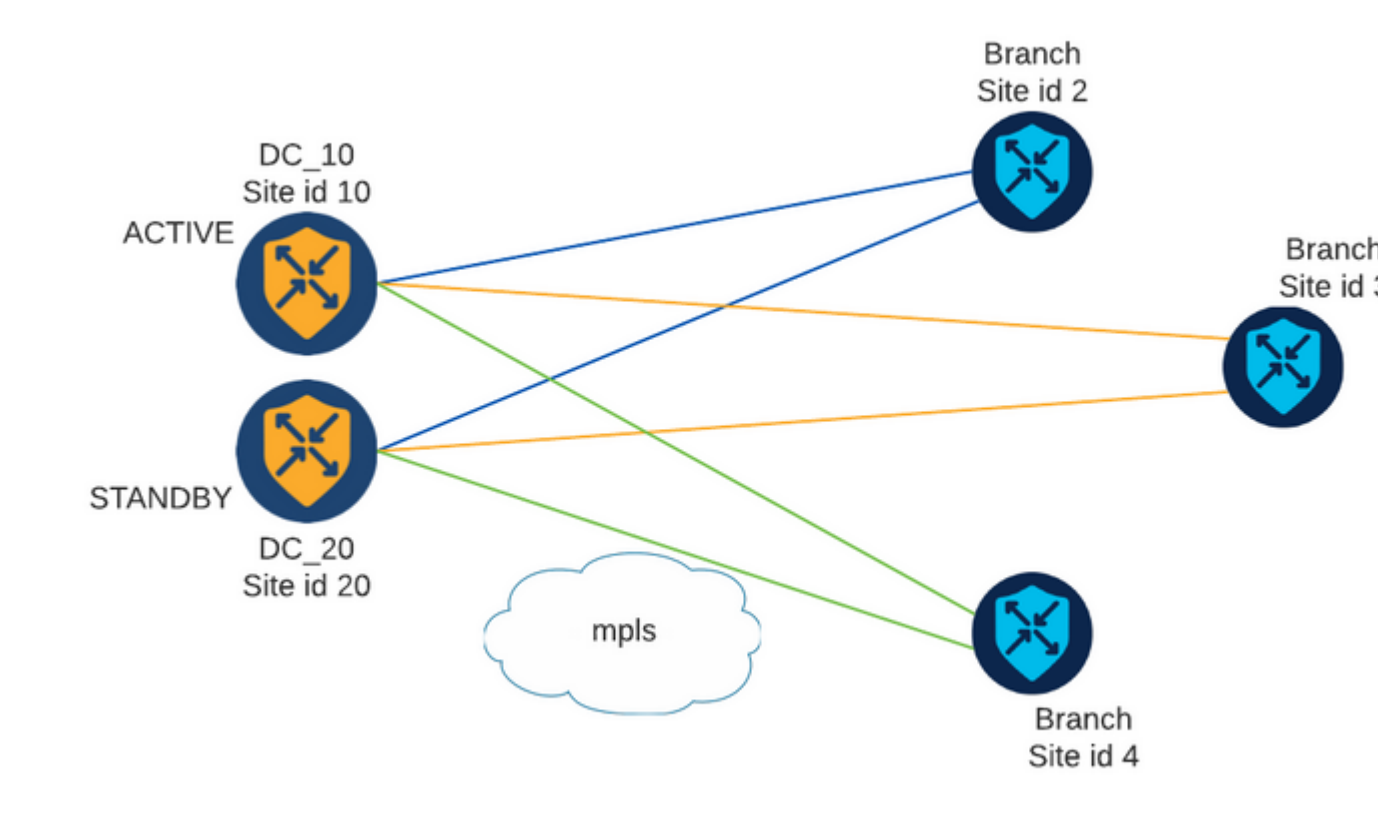

Il existe deux concentrateurs avec les ID de site 10 et 20. L'ID de site 10 fait office de concentrateur actif et l'ID de site 20 de concentrateur de secours. Les filiales peuvent communiquer entre elles, mais toutes les communications doivent passer par le concentrateur. Aucun tunnel ne doit être créé entre les sites de filiale.

### Configurations

1. Connectez-vous à vManage, accédez à **Configuration > Policies** et cliquez sur **Add Policy**.

2. Dans la section Créer des groupes d'intérêt, cliquez sur **TLOC > Nouvelle liste TLOC** et ajoutez une entrée pour le concentrateur actif et une entrée pour le concentrateur de secours sur la même liste :

# **TLOC** List

| PREFER_DC10_DC2 | :0    |     |       |     |         |       |
|-----------------|-------|-----|-------|-----|---------|-------|
| LOC IP          | Color | Enc | ар    | Pre | ference |       |
| 10.10.10.1      | mpls  | ~   | ipsec | ~   | 1000    |       |
| Ô               |       |     |       |     |         |       |
| 10.10.10.2      | mpls  | ~   | ipsec | ~   | 500     |       |
| Û               |       |     |       |     |         |       |
|                 |       |     |       |     |         |       |
| ⊕ Add TLOC      |       |     |       |     |         |       |
|                 |       |     |       |     |         |       |
|                 |       |     |       |     |         | _     |
|                 |       |     |       |     | Cancel  | Sauce |

Assurez-vous de définir une préférence supérieure pour le concentrateur actif et une préférence inférieure pour le concentrateur de secours.

3. Accédez à **Site > Nouvelle liste de sites** et créez une liste pour les sites de filiale et une liste pour les sites de concentrateur :

| Site List      |      | ×      |
|----------------|------|--------|
| Site List Name |      |        |
| BRANCHES       |      |        |
|                |      |        |
| Site           |      |        |
| 2-4            |      |        |
|                | Save | Cancel |

101

# Site List

Site List Name

| DCs_10_20 |  |      |        |
|-----------|--|------|--------|
|           |  |      |        |
| Site      |  |      |        |
| 10,20     |  |      |        |
|           |  |      |        |
|           |  | Save | Cancel |

4. Cliquez sur **Suivant**. Dans la section Configurer la topologie et l'appartenance VPN, accédez à **Ajouter une topologie > Contrôle personnalisé**.

5. Ajoutez un nom et une description pour la stratégie.

6. Cliquez sur **Type de séquence** > **TLOC**, ajoutez une **règle de séquence**.

7. Choisissez Correspondance > Site et ajoutez la liste Site pour les branches, puis choisissez Actions > Rejeter et cliquez sur Sauvegarder la correspondance et les actions :

| Sequence Rule Drag and                  | drop to re-arrange rules | Match | Actions |         |         |
|-----------------------------------------|--------------------------|-------|---------|---------|---------|
| Accept      Reject     Match Conditions |                          |       |         | Actions |         |
| Site List<br>BRANCHES ×                 |                          |       | *       | Reject  | Enabled |
| Site ID                                 | 0-4294967295             |       |         |         |         |
|                                         |                          |       |         |         | Cancel  |

8. Cliquez sur Sequence Rule, et ajoutez une entrée correspondant à Hub Sites and Accept :

| TLOC                 |                              |               |         |               |
|----------------------|------------------------------|---------------|---------|---------------|
| Sequence Rule Drag a | ind drop to re-arrange rules | Match Actions |         |               |
| • Accept () Reject   |                              | OMP Tag Prefe | rence   |               |
| Match Conditions     |                              |               | Actions |               |
| Site List            |                              | ×             | Accept  | Enabled       |
| DCs_10_20 ×          |                              |               |         |               |
| Site ID              | 0-4294967295                 |               |         |               |
|                      |                              |               |         |               |
|                      |                              |               |         | Cancel Save M |

#### 9. Accédez à Sequence Type > Route, ajoutez Sequence Rule.

10. Laissez la section de correspondance vide, définissez l'action sur **Accepter**, choisissez **TLOC**, ajoutez la liste TLOC créée précédemment et cliquez sur **Enregistrer la correspondance et les actions** :

|                                             | Match Actions     |                   |               |
|---------------------------------------------|-------------------|-------------------|---------------|
| Protocol IPv4 - O Accept O Reject Community | Export To OMP Tag | Preference Servic | e TLOC Action |
| atch Conditions                             |                   | Actions           |               |
|                                             |                   | Accept            | Enabled       |
|                                             |                   | TLOC List         |               |
|                                             |                   | PREFER_DC10_DC    | 20 ×          |
|                                             |                   | TLOC IP           | Example: 1    |
|                                             |                   | Color             | Select a co   |
|                                             |                   | Economistics      |               |

#### 11. Cliquez sur Enregistrer la stratégie de contrôle.

- 12. Cliquez sur Next jusqu'à ce que la section Apply Policies to Sites and VPNs.
- 13. Dans la section Topologie, votre stratégie de contrôle s'affiche, cliquez sur Nouvelle liste de sites,
- choisissez la liste Branches pour la liste de sites sortants et cliquez sur Ajouter :

| Centralized Policy > A  | dd Policy                                                                                                    |
|-------------------------|----------------------------------------------------------------------------------------------------|
|                         | 🥝 Create Groups of Interest 🧼 🥝 Configure Topology and VPN Membership 🥏 Configure Traffic Rules 🔶 Apply Policies to Sites |
| Add policies to sites   | and VPNs                                                                                                    |
| Policy Name             | Centralized_Active_Standby_HnS                                                                                            |
| Policy Description      | Centralized_Active_Standby_HnS                                                                                            |
| Topology Applie         | cation-Aware Routing Traffic Data Cflowd                                                                                  |
| Active_Standby_H        | InS                                                                                                    |
| ① New Site List         |                                                                                                    |
| Inbound Site List       |                                                                                                    |
| Select one or more site | ists                                                                                                    |
| Outbound Site List      |                                                                                                    |
| BRANCHES ×              |                                                                                                    |
|                         |                                                                                                    |
|                         |                                                                                                    |

14. Cliquez sur Aperçu et vérifiez la stratégie.

```
viptela-policy:policy
control-policy Active_Standby_HnS
    sequence 1
    match tloc
      site-list BRANCHES
     !
     action reject
     !
    !
    sequence 11
    match tloc
     site-list DCs_10_20
     !
     action accept
     !
    !
    sequence 21
     match route
      prefix-list _AnyIpv4PrefixList
     !
     action accept
      set
       tloc-list PREFER_DC10_DC20
      !
     !
    !
 default-action reject
 !
 lists
  site-list BRANCHES
   site-id 2-4
  !
```

```
site-list DCs_10_20
   site-id 10
   site-id 20
  ļ
  tloc-list PREFER_DC10_DC20
   tloc 10.10.10.1 color mpls encap ipsec preference 1000
  tloc 10.10.10.2 color mpls encap ipsec preference 500
  ļ
  prefix-list _AnyIpv4PrefixList
   ip-prefix 0.0.0.0/0 le 32
  ļ
 !
!
apply-policy
site-list BRANCHES
 control-policy Active_Standby_HnS out
 !
!
```

#### 15. Cliquez sur Enregistrer la stratégie.

16. Dans le menu Stratégie centralisée, cliquez sur les 3 points à droite de la nouvelle stratégie créée et sélectionnez **Activer.** 

|                                  |                                         |                           | Centralized Policy | Localized Policy    |                                      |              |
|----------------------------------|-----------------------------------------|---------------------------|--------------------|---------------------|--------------------------------------|--------------|
| 0.001                            |                                         |                           |                    |                     |                                      |              |
| Q Search                         |                                         |                           |                    |                     |                                      |              |
| Add Policy                       |                                         |                           |                    |                     |                                      |              |
|                                  |                                         |                           |                    |                     |                                      |              |
|                                  |                                         |                           |                    |                     |                                      |              |
| Name                             | Description                             | Туре                      | Activated          | Updated By          | Policy Version                       | Last         |
| Name<br>Centralized_Active_Stand | Description<br>Centralized_Active_Stand | Type<br>UI Policy Builder | Activated false    | Updated By<br>admin | Policy Version<br>03302023T184504926 | Last<br>30 I |
| Name<br>Centralized_Active_Stand | Description<br>Centralized_Active_Stand | Type<br>UI Policy Builder | Activated<br>false | Updated By<br>admin | Policy Version<br>03302023T184504926 | Last<br>30 I |
| Name<br>Centralized_Active_Stand | Description<br>Centralized_Active_Stand | Type<br>UI Policy Builder | Activated          | Updated By<br>admin | Policy Version<br>03302023T184504926 | Last<br>30 I |

#### 17. Une fois la tâche terminée, l'état Réussite s'affiche.

| ۲ | Status  | Message                   | Hostname |
|---|---------|---------------------------|----------|
| ۲ | Success | Done - Push vSmart Policy | vsmart   |

## Vérifier

Vérifiez que la stratégie est créée sur vSmart à l'aide des commandes suivantes :

```
<#root>
vsmart#
show running-config policy
policy
lists
tloc-list PREFER_DC10_DC20
tloc 10.10.10.1 color mpls encap ipsec preference 1000
tloc 10.10.10.2 color mpls encap ipsec preference 500
1
site-list BRANCHES
site-id 2-4
!
site-list DCs_10_20
site-id 10
site-id 20
prefix-list _AnyIpv4PrefixList
ip-prefix 0.0.0.0/0 le 32
!
!
control-policy Active_Standby_HnS
sequence 1
match tloc
site-list BRANCHES
!
action reject
!
!
sequence 11
match tloc
site-list DCs_10_20
!
action accept
!
!
sequence 21
match route
prefix-list _AnyIpv4PrefixList
!
action accept
set
tloc-list PREFER_DC10_DC20
!
!
!
default-action reject
1
!
vsmart#
show running-config apply-policy
apply-policy
site-list BRANCHES
control-policy Active_Standby_HnS out
```

! ! vsmart#

**Remarque** : il s'agit d'une stratégie de contrôle. Il est appliqué et exécuté sur le vSmart et n'est pas poussé dans les périphériques de périphérie. La commande "**show sdwan policy from-vsmart**" n'affiche pas la stratégie sur les périphériques de périphérie.

## Dépannage

Commandes utiles pour le dépannage.

Sur vSmart :

```
show running-config policy
show running-config apply-policy
show omp routes vpn <vpn> advertised <detail>
show omp routes vpn <vpn> received <detail>
show omp tlocs advertised <detail>
show omp tlocs received <detail>
```

Sur cEdge :

```
show sdwan bfd sessions
show ip route vrf <service vpn>
show sdwan omp routes vpn <vpn> <detail>
show sdwan omp tlocs
```

Exemple :

Confirmez que seule la session BFD est formée entre Branch et les concentrateurs :

<#root>

Branch\_02#

show sdwan bfd sessions

| SYSTEM IP                | SITE ID  | STATE    | SOURCE TLOO<br>COLOR | COLOR        | SOURCE IP                    | DST PUBLIC<br>IP             | DST PUBLIC<br>PORT | ENCAP          | DETECT<br>MULTIPLIE |
|--------------------------|----------|----------|----------------------|--------------|------------------------------|------------------------------|--------------------|----------------|---------------------|
| 10.10.10.1<br>10.10.10.2 | 10<br>20 | up<br>up | mpls<br>mpls         | mpls<br>mpls | 192.168.1.36<br>192.168.1.36 | 192.168.1.30<br>192.168.1.33 | 12386<br>12366     | ipsec<br>ipsec | 7<br>7<br>7         |

Vérifiez que les routes provenant d'autres filiales sont préférées via le concentrateur actif avec la préférence 1000 :

<#root> Branch\_02# show sdwan omp route vpn 10 172.16.1.0/24 detail Generating output, this might take time, please wait ... ----omp route entries for vpn 10 route 172.16.1.0/24 -----**RECEIVED FROM:** peer 10.1.1.3 path-id 8 label 1002 Chosen, Installed, Received status C,I,R <-loss-reason not set lost-to-peer not set lost-to-path-id not set Attributes: originator 10.3.3.3 type installed tloc 10.10.10.1, mpls, ipsec <--Active Hub ultimate-tloc not set domain-id not set overlay-id 1 site-id 3 preference 1000 tag not set origin-proto connected origin-metric 0 as-path not set community not set unknown-attr-len not set **RECEIVED FROM:** peer 10.1.1.3 path-id 9 label 1003 status R <--Received loss-reason preference lost-to-peer 10.1.1.3 lost-to-path-id 8 Attributes: originator 10.3.3.3 type installed tloc 10.10.10.2, mpls, ipsec <--Backup Hub

ultimate-tloc not set domain-id not set overlay-id 1 site-id 3

preference 500

tag not set origin-proto connected origin-metric 0 as-path not set community not set unknown-attr-len not set

## **Informations connexes**

Guide de configuration des politiques Cisco SD-WAN, Cisco IOS XE version 17.x

### À propos de cette traduction

Cisco a traduit ce document en traduction automatisée vérifiée par une personne dans le cadre d'un service mondial permettant à nos utilisateurs d'obtenir le contenu d'assistance dans leur propre langue.

Il convient cependant de noter que même la meilleure traduction automatisée ne sera pas aussi précise que celle fournie par un traducteur professionnel.